# การคืนอุปกรณ์ Return Facility

# สารบัญ

| 1. ความหมายของการคืนอุปกรณ์ (Return Facility)                                  | 3 |
|--------------------------------------------------------------------------------|---|
| 1.1 ขั้นตอนการบันทึกข้อมูลกิจกรรมประเภท "Return Facility"                      | 4 |
| * หมายเหตุ : ผู้ใช้สามารถคลิกที่รายการสารบัญ เพื่อไปหน้าเอกสารดังกล่าวได้ทันที |   |

ติดต่อสอบถาม Tel : 02-402-8068, 081-359-7685, 062-310-6964 Email : support@crmultra.com Website : www.crmultra.com

## 1. การคืนอุปกรณ์ (Return Facility)

คือ การรับคืนอุปกรณ์ ที่ได้มีการยืมอุปกรณ์ไปใช้งาน ในการพบปะกับลูกค้า ซึ่งผู้ใช้ได้มีการบันทึกยืมอุปกรณ์ใน Activity ประเภท Task

## หน้าหลักของระบบการคืนอุปกรณ์

เป็นหน้าจอที่แสดงสถานะการคืนอุปกรณ์ทั้งหมดที่ได้มีการยืมอุปกรณ์ไปใช้งานจากการทำ Activity พร้อมทั้งแสดงสถานะ อุปกรณ์ว่าผู้รับคืนเป็นผู้ใด คืนอุปกรณ์ทุกรายการหรือไม่ คืนล่าช้า ใช้งานได้ปกติ เสื่อมสภาพ ชำรุดหรือไม่ ดังรูป

| ≡ | A      | Hom                   | ie 🕇 | 🕻 Favorite 🗸 | 🔍 ค้นหาเมนู  |                      |   |                          |           |               | Ļ | บริษัท ตัวอย่าง<br>😨 🌐 คุณ | จำกัด ( สำนักงานใหญ่ )<br>มแอดมิน ดูแลระบบ 🗸 |
|---|--------|-----------------------|------|--------------|--------------|----------------------|---|--------------------------|-----------|---------------|---|----------------------------|----------------------------------------------|
| < | Retu   | ırn                   | Fac  | ility        |              |                      |   |                          |           |               |   | + New                      | X Close                                      |
|   | All Re | əturi                 | ר ד  | Q ค้นหาข้    | ອນູຄ         | ₹                    |   |                          |           |               |   |                            | * 🗊                                          |
|   |        |                       |      | วันที่เอกสาร | เลขที่เอกสาร | ยอมรับการคืนโดย      |   | ยอมรับการคืน (ทุกรายการ) | คืนล่าช้า | ใช้งานได้ปกติ |   | เสื่อมสภาพ                 | ชำรุด                                        |
|   |        | <i>o</i> <sup>*</sup> | Ī    | 24/08/2566   | RF660824-001 | คุณแอดมิน ดูแลระบบ   |   | ใช่                      | 1         | 1             |   | 0                          | 0                                            |
|   |        | ľ                     | Û    | 23/08/2566   | RF660823-001 | นางสาวแอดมิน ดูแลระบ | U | ใช่                      | 1         | 1             |   | 0                          | 0                                            |
|   |        |                       |      |              |              |                      |   |                          |           |               |   |                            |                                              |
|   | 1      | ข้อมูล                | 20   | 💌 รายกา      | ารต่อหน้า    |                      |   |                          |           |               |   | แสดง                       | 1-20 จาก 2 รายการ                            |

หน้าต่างของเมนูคืนอุปกรณ์ (Return Facility)

## 1.1. ขั้นตอนการบันทึกคืนอุปกรณ์ "Return Facility"

ผู้ใช้สามารถบันทึกคืนอุปกรณ์ "Return Facility" โดยกดเมนู "Activity" ทางด้านซ้ายบนของหน้าจอโปรแกรม >

#### **"Return Facility"** ดังรูป

|                  | \Xi 🛖 Home ★ Favorite 🗸 α κάμκημαμ | ¢. | ນຳ<br>🕜 | ริษัท ตัวอย่าง จำกัด ( สำนักงานใหญ่ ) |
|------------------|------------------------------------|----|---------|---------------------------------------|
| 😤 Customer >     | Activity                           |    |         |                                       |
| 💬 Activity 🗸 🗸   | $\odot$                            |    |         |                                       |
| Activity         |                                    |    |         |                                       |
| Calendar         | Activity Calendar Return Facility  |    |         |                                       |
| Return Facility  |                                    |    |         |                                       |
| Sales >          |                                    |    |         |                                       |
| 📢 Marketing      |                                    |    |         |                                       |
| G Service        |                                    |    |         |                                       |
| Approve Center 0 |                                    |    |         |                                       |
| , Dashboard      |                                    |    |         |                                       |
| <b>≟</b> Report  |                                    |    |         |                                       |
| 🔅 Setting >      |                                    |    |         |                                       |
|                  |                                    |    |         |                                       |
|                  |                                    |    |         |                                       |
|                  |                                    | _  |         |                                       |

#### การเข้าถึงการบันทึกข้อมูลคืนอุปกรณ์ (Return Facility)

จากนั้นระบบจะแสดงหน้าจอคืนอุปกรณ์ (Return Facility) ผู้ใช้สามารถสร้างการคืนอุปกรณ์ใหม่ได้ โดยกดปุ่ม "New" ทางด้านขวาบนของหน้าจอโปรแกรม ดังรูป

| ≡   | ♠      | Hom    | e 🥇 | 🕻 Favorite 🗸     | Q ค้นหาเมนู  |                       |                          |           |                             | บริษัท ตัวอย่าง จ่<br>😮 🌐 คุณ | ำกัด ( สำนักงานใหญ่ )<br>แอดมิน ดูแลระบบ 🗸 |
|-----|--------|--------|-----|------------------|--------------|-----------------------|--------------------------|-----------|-----------------------------|-------------------------------|--------------------------------------------|
| < F | letu   | ırn    | Fac | ility            |              |                       |                          |           |                             | + New                         | X Close                                    |
|     | All Re | eturr  | י ר | <b>Q</b> ค้นหาข้ | อมูล         |                       |                          |           |                             |                               | *                                          |
|     |        |        |     | วันที่เอกสาร     | เลขที่เอกสาร | ยอมรับการคืนโดย       | ยอมรับการคืน (ทุกรายการ) | คืนล่าซ้า | <mark>ใ</mark> ช้งานได้ปกติ | เสื่อมสภาพ                    | ชำรุด                                      |
|     |        | ľ      | Ī   | 24/08/2566       | RF660824-001 | คุณแอดมิน ดูแลระบบ    | ใช่                      | 1         | 1                           | 0                             | 0                                          |
|     |        | ľ      | Û   | 23/08/2566       | RF660823-001 | นางสาวแอดมิน ดูแลระบบ | ใซ่                      | 1         | 1                           | 0                             | 0                                          |
|     |        |        |     |                  |              |                       |                          |           |                             |                               |                                            |
|     | 1      | ข้อมูล | 20  | ▼ รายก           | ารต่อหน้า    |                       |                          |           |                             | แสดง 1                        | -20 จาก 2 รายการ                           |

#### การสร้างบันทึกข้อมูลคืนอุปกรณ์ (Save)

เมื่อกด "New" แล้ว จะพบหัวข้อ "วันที่เอกสาร" แสดงวันที่ที่มีการทำคืนอุปกรณ์ใหม่ และจะพบหัวข้อ "เลขที่เอกสาร" ซึ่ง หมายถึงเลขที่ Running รหัสการคืนอุปกรณ์ ซึ่งระบบจะทำการ Running รหัสให้อัตโนมัติ ผู้ใช้สามารถตั้งค่าการ Running รหัสการคืน อุปกรณ์ได้ที่เมนูเลขที่ Running

| < New Return Fo | acility        |                       | 🗸 Save | ▼ X Close |
|-----------------|----------------|-----------------------|--------|-----------|
| * วันที่เอกสาร  | 11/09/2566     |                       |        |           |
| * เลขที่เอกสาร  | RF660911-001 Q |                       |        |           |
| ยอมรับการคืนโดย | EMP-017 มาง    | สาวแอดมิน ผู้ดูแลระบบ |        |           |

การเพิ่มข้อมูลคืนอุปกรณ์ใหม่ (New Return Facility)

ให้ผู้ใช้กด "+" เพื่อเพิ่มข้อมูลการคืน เมื่อกดเพิ่มแล้วระบบจะแสดง Pop-Up ให้ผู้ใช้เพิ่มซ้อมูลการคืน เลือก "รหัสอุปกรณ์" ที่ได้มีการยืมไปใช้ หลังจากเลือกแล้วระบบจะแสดงข้อมูลที่เกี่ยวข้องไม่ว่าจะเป็นผู้ดูแลอุปกรณ์, วันที่ยืม หรือวันที่สิ้นสุดการยืมอุปกรณ์ ผู้ใช้จำเป็นต้องใส่ "วันที่คืน" และ "เวลาคืน" จากนั้นให้ทำการเลือก "สถานะการใช้งาน" ให้สอดคล้องกับอุปกรณ์ที่นำมาคืนว่าเป็น อุปกรณ์ที่ใช้งานได้ปกติ เสื่อมสภาพ หรือชำรุด เป็นต้น และผู้ใช้สามารถใส่รายละเอียดการคืนเพิ่มเติมได้ในช่องรายละเอียดการคืน > กด "✓" ที่หัวข้อ "ยอมรับการคืน" > กด "Save"

```
* หมายเหตุ : ผู้ใช้ควรทำการกรอกข้อมูลที่มีสัญลักษณ์ " * " ให้ครบถ้วน
```

| E 🔒 Home       | 🕇 Favorite 🗸 🔍        | ค้นหาเมนู          |     |              |               |               |     |       |     |                | ບริษัท         | ตัวอย่าง จำกัด ( สำนักงานใหญ่ )<br>นางสาวแอดมิน ผู้ดูแลระบบ 🗸 |
|----------------|-----------------------|--------------------|-----|--------------|---------------|---------------|-----|-------|-----|----------------|----------------|---------------------------------------------------------------|
| ( New Det      | เพิ่มข้อมูลการคืน     |                    |     |              |               |               |     |       | ×   |                |                |                                                               |
| < New Ret      | * รหัสอุปกรณ์         | FAC-001            | Q   | computer     |               |               |     |       |     |                | ✓ Save         | X Close                                                       |
| * วันที่เอกสาร | ผู้ดูแลอุปกรณ์        | EMP-006            |     | นายวีรศักดิ์ | ฝอยทอง        |               |     |       |     |                |                |                                                               |
| * เลขที่เอกสาร | หัวข้อกิจกรรม         | ลูกค้านัดอบรมออนไล | ลน์ |              |               |               |     |       |     |                |                |                                                               |
| ยอมรับการคืน   | ผู้รับผิดชอบกิจกรรม   | EMP-003            |     | นางสาวจัน    | ทิมา ต๊ะพันธ์ |               |     |       |     |                |                |                                                               |
|                | วันที่เริ่มต้นกิจกรรม | 19/07/2566         |     | 08:30        | วันที่สิ้นสุด | 19/07/2566    |     | 12:00 |     |                |                |                                                               |
| รายการคืนอุ    | วันที่เริ่มต้นยืม     | 18/07/2566         |     | 16:22        | วันที่สิ้นสุด | 18/07/2566    |     | 16:22 |     |                |                | + 🗊                                                           |
|                | ข้อมูลการคืน          |                    |     |              |               |               |     |       |     | นที่สิ้นสุดยืม | เวลาสิ้นสุดยืม | สถานะการคืน                                                   |
|                | * วันที่คืน           | 11/09/2566         |     | สถานะการคื   | u             | คืนล่าช้า     |     |       |     |                |                |                                                               |
|                | * เวลาที่คืน          | 13:39              | 0   | สถานะการให   | ้งาน          | ใช้งานได้ปกติ | ~   |       |     |                |                |                                                               |
|                | รายละเอียดการคืน      |                    |     |              |               | ใช้งานได้ปกติ |     |       |     |                |                |                                                               |
|                |                       |                    |     |              |               | เสื่อมสภาพ    | 1   |       |     |                |                |                                                               |
|                |                       | 🛃 ยอมรับการคืน     |     |              |               | ชำรุด         | 1   |       |     |                |                |                                                               |
|                |                       |                    |     |              |               | _             |     | -     |     |                |                |                                                               |
| 1 ข้อมูล       |                       |                    |     |              |               | s             | ave | С     | ose |                |                | ไม่พบข้อมูล                                                   |
|                |                       |                    |     |              |               |               |     |       |     |                |                |                                                               |

การเพิ่มข้อมูลคืนอุปกรณ์ใหม่ (New Return Facility)

### **CRM** ULTRA โปรแกรมบริหารงานขายและลูกค้าสัมพันธ์

หลังจากผู้ใช้ตรวจสอบข้อมูลครบถ้วนแล้ว ให้กดปุ่ม "Save" ทางด้านขวาบนของหน้าจอโปรแกรม เพื่อเป็นการบันทึกข้อมูล ประเภท Email โดยการบันทึกข้อมูลสามารถแบ่งการบันทึกออกเป็น 3 รูปแบบ ดังนี้

- Save เมื่อกดปุ่ม ระบบจะทำการบันทึกข้อมูล และแสดงหน้าจอรายละเอียดกิจกรรม
- Save & New เมื่อกดปุ่ม ระบบจะทำการบันทึกข้อมูล และแสดงหน้าจอสร้างกิจกรรม
- Save & Close เมื่อกดปุ่ม ระบบจะทำการบันทึกข้อมูล และแสดงหน้าจอรายการกิจกรรม

| Ξ 🕈 Home ★ Fo                                                                                                    | avorite 🗸 🔍 ค้นหาเมนู                                                                                                    |                        |              |                   |                 | 1                | ਹਤੇਚੱਸ ਕੱ<br>• 🛛 ț             | วอย่าง จำกัด ( สำนักงานใหญ่ )<br>คุณแอคมิน ดูแลระบบ 🗸 |
|----------------------------------------------------------------------------------------------------|----------------------------------------------------------------------------------------------------|------------------------|--------------|-------------------|-----------------|------------------|--------------------------------|-------------------------------------------------------|
| K New Return F * วันที่เอกสาร * เลซที่เอกสาร ยอมรับการคินโดย                                                                                                    | 24/08/2566     Image: Constraint of the second second | คุณแอคมิน ดูแลระบบ     |              |                   |                 |                  | ✓ Save<br>Save & N<br>Save & C | ew<br>lose                                            |
| รายการคืนอุปกรณ์                                                                                                    | อมรับการคืน วันที่คืน                                                                                                    | เวลาที่คืน รหัสอุปกรณ์ | ชื่ออุปกรณ์  | วันที่เริ่มต้นยืม | เวลาเริ่มต้นยืม | วันที่สิ้นสุดยืม | เวลาสิ้นสุดยืม                 | + 💼                                                   |
| A      A     A  A     A     A | 24/08/2566                                                                                                    | 11:34 FAC-005          | Notbook No.1 | 13/07/2566        | 11:03           | 13/07/2566       | 11:03                          | คืนล่าช้า                                             |
|                                                                                                    |                                                                                                    |                        |              |                   |                 |                  |                                |                                                       |
|                                                                                                    |                                                                                                    |                        |              |                   |                 |                  |                                |                                                       |
|                                                                                                    |                                                                                                    |                        |              |                   |                 |                  |                                |                                                       |
| 1 ข้อมูล 20 -                                                                                                    | <ul> <li>รายการต่อหน้า</li> </ul>                                                                                                    |                        |              |                   |                 |                  |                                | แสดง จาก รายการ                                       |

#### การบันทึกข้อมูลคืนอุปกรณ์ใหม่ (Save)